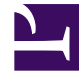

# **GENESYS**<sup>®</sup>

This PDF is generated from authoritative online content, and is provided for convenience only. This PDF cannot be used for legal purposes. For authoritative understanding of what is and is not supported, always use the online content. To copy code samples, always use the online content.

### Genesys Engage cloud Workforce Management 8.5.1 Guide

Swap Agent Schedules Wizard

5/10/2025

## Swap Agent Schedules Wizard

#### Important

This content may not be the latest Genesys Engage cloud content. To find the latest content, go to Workforce Management in Genesys Engage cloud.

Use the **Swap Agent Schedules Wizard** to swap the schedules of two agents in the same schedule scenario:

1. Click the **Swap** button on the **Actions** toolbar of an Intra-Day, Agent-Extended, or Weekly view. For **Weekly** view, the **Select Date and First Agent** screen opens. Continue with Step 2.

#### For Agent-Extended or Intra-Day view:

- If you previously selected an agent, the **Select Second Agent** screen opens. Continue with Step 5.
- If no agent is selected, the **Select Date and First Agent** screen opens. Continue with Step 2.
- Select the Start Date and End Date. These dates must lie within the schedule scenario's date range.
- From the Select Agent list, select the first agent. In this hierarchical list, you can expand business units to display sites, teams, and agents. You can select a single real or profile agent.
- Click Next. The Wizard's second screen, Select Second Agent, opens.
- From the Select Agent to Swap with list, select the agent with whom you want to swap schedules. You can select a single real or profile agent.
- 6. Click Finish.

If the swap is successful, the wizard closes and returns you to the view from which you opened it.